## CARE4 Tip Sheet – WebAcute, Web ED and OM Hyperglycemia Management Order Set

## **Overview**

The purpose of this tip sheet is to highlight some steps to include when ordering insulin for basal bolus correction for adults in the acute inpatient setting.

Select the order set for Hyperglycemia Management from the Orders tab. Aliases have been added for an easy look up (Insulin, Subcut Insulin, Sliding Scale).

| E<br>Return To                                                                                                    | A<br>Home |  |   |  |       | Chart | Document | Orders     | Land Strength Land Strength La |   |          | للله<br>Sign |
|----------------------------------------------------------------------------------------------------|-----------|--|---|--|-------|-------|----------|------------|----------------------------------------------------------------------------------------------------|---|----------|--------------|
| Orders     SUBMIT 2                                                                                                    |           |  |   |  |       |       |          |            |                                                                                                    | 2 |          |              |
|                                                                                                    | CURRENT   |  | - |  | ENTER |       |          | REC        | ONCILE                                                                                                    |   | TRANSFER |              |
|                                                                                                    |           |  |   |  | Add   | New   | $\odot$  | Process Or | ders                                                                                                    |   |          |              |
| Favorites <ul> <li>Sort</li> <li>Q hyperglyce</li> <li>Filter:</li> <li>All</li> <li>Pt.Age V. K.</li> <li>Wt.</li> <li>C</li> <li>C</li> <lic< li=""> <li>C</li> <li>C</li> <lic< li=""></lic<></lic<></ul> |           |  |   |  |       |       |          |            | Wt. 🗸                                                                                                    |   |          |              |
| C O = > Hyperglycemia Management                                                                                                    |           |  |   |  |       |       |          |            |                                                                                                    | ☆ |          |              |
| 🛅 📭 > Subcut Insulin [Hyperglycemia Management]                                                                                                    |           |  |   |  |       |       |          |            |                                                                                                    |   |          |              |

The first order when opening the order sets is the POC (Point of Care) Capillary Blood Glucose. Multiple monitoring times are displayed for your selection. If more frequencies need to be displayed, select the <sup>(a)</sup> button to expand the options.

| POC Capillary Blood Glucose |                  |  |  |  |  |  |  |
|-----------------------------|------------------|--|--|--|--|--|--|
| BEDTIME                     |                  |  |  |  |  |  |  |
| Q1DX3                       |                  |  |  |  |  |  |  |
| Physician Instructions      | x 3 days at 0200 |  |  |  |  |  |  |
| Q4HR                        |                  |  |  |  |  |  |  |
| TIDAC                       |                  |  |  |  |  |  |  |

Most patients should receive scheduled and supplemental/correction insulin. The scheduled insulin (Basal and Prandial) is listed with the appropriate frequencies. Enter the dose (units) on the selected scheduled time.

\*\*\***Important Note:** If the patient doesn't require any insulin dose during certain time of the day, DON'T enter a "0 Dose". Only select the dose on the times that the patient needs one and edit the order as necessary.

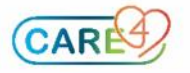

| nagement 🖸 🖸                            |                                      |                                                                                                    | Clear All 📩 |
|-----------------------------------------|--------------------------------------|----------------------------------------------------------------------------------------------------|-------------|
|                                         |                                      |                                                                                                    |             |
|                                         |                                      |                                                                                                    |             |
| SoloStar]                               |                                      |                                                                                                    |             |
| s SoloStar] 5 unit SUBCUT BEDTIME SCH 🔳 | 16/09/2021 21:00                     | STOP DATE                                                                                                    | New         |
|                                         |                                      |                                                                                                    |             |
|                                         |                                      |                                                                                                    | •           |
| 1                                       |                                      |                                                                                                    |             |
| ting                                    |                                      |                                                                                                    |             |
| G KwikPen]                              |                                      |                                                                                                    |             |
| G KwikPen]3 unit subcut QAMCC SCH 🕕 🗐   | 16/09/2021 08:00                     | STOP DATE                                                                                                    | New         |
| Give 15 minutes before meal             |                                      |                                                                                                    |             |
|                                         |                                      |                                                                                                    |             |
|                                         | A SoloStar] Sunit SUBCUT BEDTIME SCH | Agement  SoloStar] SoloStar] SoloStar] 5 unit SUBCUT BEDTIME SCH  SoloStar] SoloStar] 5 unit SUBCUT BEDTIME SCH  SoloStar] SoloStar] Sol | nagement    |

If a correctional (supplemental) insulin dose is required open the Correctional (Supplemental) Insulin section where different regimens (low, medium, or high) are available for ordering.

| Q≣ ∨ Hyperglycemia Management 💽 💽                                                                                                    | Clear Al  | · 👘 🖌 | 2 |
|----------------------------------------------------------------------------------------------------|-----------|-------|---|
| ✓ Medications                                                                                                    |           |       |   |
| Correctional (Supplemental) insulin                                                                                                    |           |       |   |
| Avoid the routine use of Correctional (Supplemental) insulin (i.e. "sliding scale") ALONE for glycemic control, as it can lead to suboptimal glucose control. In<br>correctional insulin should be used as part of an insulin regimen that includes basal and prandial/meal-time insulin. | nstead, 😭 |       |   |
| Frequent use of Corrective Insulin Scale suggests a need to modify the basal and/or nutritional insulin doses.                                                                                                    |           |       |   |
| If Correctional (Supplmental) insulin is used with Prandial insulin, both insulins should be the same type/brand<br>Suggested frequency is before meals with or without bedtime dosing, or every 4-6 hours                                                                                |           |       |   |
| > insulin lispro [HumaLOG KwikPen] (Low-dose) Similar Order Selected                                                                                                    |           |       |   |
| > insulin lispro [HumaLOG KwikPen] (Med-dose) Similar Order Selected                                                                                                    |           |       |   |
| > insulin lispro [HumaLOG KwikPen] (High-dose) Similar Order Selected                                                                                                    |           |       |   |
| > insulin regular [HumuLIN R KwikPen] (Low-dose)                                                                                                    |           |       |   |
| > insulin regular [HumuLIN R KwikPen] (Med-dose)                                                                                                    |           |       |   |
| > insulin regular [HumuLIN R KwikPen] (High-dose)                                                                                                    |           |       |   |

## The dose string will display the content of the standard regimen.

| Ө≣ ∨ Нуре    | erglycemia Manageme                                                                       | ent 🛨 🛨              |                               |                                                                         | Clear All | * |  |  |  |
|--------------|-------------------------------------------------------------------------------------------|----------------------|-------------------------------|-------------------------------------------------------------------------|-----------|---|--|--|--|
| ✓ Medicat    | ions                                                                                      |                      |                               |                                                                         |           |   |  |  |  |
| ✓ insulin    | insulin lispro [HumaLOG KwikPen] (Low-dose) Similar Order Selected                        |                      |                               |                                                                         |           |   |  |  |  |
| See Pro      | tocol SUBCUT TIDAC SCH 🕐                                                                  | 0                    |                               |                                                                         |           |   |  |  |  |
| Protocol     |                                                                                           | insulin Corrective I | low-Dose Regimen              |                                                                         |           |   |  |  |  |
|              | Conditi                                                                                   | on                   | Dose/Route                    | Instruction                                                             |           |   |  |  |  |
|              | If Blood Glucose :     Correction insulin dose :       less than 4 mmol/L     Give 0 unit |                      |                               |                                                                         |           |   |  |  |  |
|              |                                                                                           |                      | Give 0 unit                   | Initiate Hypoglycemia Protocol                                          |           |   |  |  |  |
|              | 4-10 mmol/L                                                                               |                      | Give 0 unit                   | Give only SCHEDULED insulin dose                                        |           |   |  |  |  |
|              | 10.1-12 mmol/L                                                                            |                      | Give 1 unit                   | in addition to SCHEDULED insulin dose                                   |           |   |  |  |  |
|              | 12.1-16 mmol/L                                                                            |                      | Give 2 units                  | in addition to SCHEDULED insulin dose                                   |           |   |  |  |  |
|              | 16.1-18 mmol/L                                                                            |                      | Give 3 units                  | in addition to SCHEDULED insulin dose                                   |           |   |  |  |  |
|              | 18.1-20 mmol/L                                                                            |                      | Give 4 units                  | in addition to SCHEDULED insulin dose                                   |           |   |  |  |  |
|              | above 20 mmol/L                                                                           | above 20 mmol/L      |                               | Contact MRP for orders                                                  |           |   |  |  |  |
| Protocol Te: | ×t                                                                                        | Low Dose (Insulin-   | Sensitive) Correction Sliding | g Scale is for usual total daily insulin requirement is less than 40 ur | nits/day  |   |  |  |  |
| Notify MRP   | if BG is above 20 mmol/L,                                                                 |                      |                               |                                                                         |           |   |  |  |  |

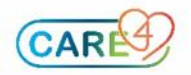

As the regimen has standard conditions, doses, and administration instructions, **it is advice not to edit it.** However, If the regiment needs to be adjusted, you must select the order first.

| - | <b>Q</b> ≣ ∨ Hyperglycemia Managem                              | ent 🕶 💿                   |                  |           | Clear All | * |
|---|-----------------------------------------------------------------|---------------------------|------------------|-----------|-----------|---|
|   | ✓ Medications                                                   |                           |                  |           |           |   |
|   | ✓ insulin lispro [HumaLOG Kwik<br>See Protocol SUBCUT BEDTIME S | Pen] (Med-dose)<br>сн 🕑 🖩 | 16/09/2021 21:00 | STOP DATE | New       |   |
|   | Label Comments                                                  |                           |                  |           |           |   |
|   | Dose Instruction                                                |                           |                  |           | •         |   |

On the selected order, the regimen has been defaulted. Select the e to open the scale and hover over the item that needs to be edited.

| CURRENT                     |                                                       | ENTER                               |                                       |                                                      |                       | SUR,Wo    |
|-----------------------------|-------------------------------------------------------|-------------------------------------|---------------------------------------|------------------------------------------------------|-----------------------|-----------|
| CORRENT                     | Edit Protocol                                         |                                     |                                       |                                                      | Cance                 | Save HC   |
| Favorites 💌 Sort            | insulin lispro [HumaLOG Ki<br>Start: 16/09/2021 21:00 | wikPen] (Med-dose) See Pro<br>Stop: | otocol SUBCUT BEDTIME                 |                                                      |                       | OR        |
| <b>0</b> ≣ ∨ Hyperglycem    | *Protocol                                             | insuli                              | n Corrective Med-Dose HS Regimen      |                                                      | •                     |           |
| ✓ Medications               |                                                       | Condition                           | Dose/Route                            | Instruction                                          |                       | /21       |
| See Protocol SUBC           |                                                       | If Blood Glucose :                  | Correction insulin dose :             |                                                      | ×                     |           |
| Label Comments              |                                                       | less than 4 mmol/L                  | Give 0 unit                           | Initiate Hypoglycemia Protocol                       | ×                     | - 18      |
|                             |                                                       | 4-10 mmol/L                         | Give 0 unit                           | Give only SCHEDULED insulin dose                     | ×                     |           |
| Dose Instruction            |                                                       | 10.1-14 mmol/L                      | Give 1 unit                           | in addition to SCHEDULED insulin dose                | ×                     | igr       |
| $\geq$                      |                                                       | 14.1-16 mmol/L                      | Give 2 units                          | in addition to SCHEDULED insulin dose                | ×                     | 0         |
| See Protocol SUBC           |                                                       | 16.1-20 mmol/L                      | Give 3 units                          | in addition to SCHEDULED insulin dose                | ×                     | - 15      |
| Protocol                    |                                                       | above 20 mmol/L                     | Contact MRP for orders                |                                                      | ×                     | Ma        |
| If Bloo<br>less th<br>4-8 m | Protocol Text                                         | Mediu                               | um Dose (Standard) Correction Sliding | g Scale is for usual total daily insulin requirement | nt is 40-80 units/day | s<br>vata |

Selection of the appropriate regimen can also be done by clicking on the "Protocol" drop down menu. It will display all the different standardized regimens available in the system.

|                                                      | CAITER                                                             |                                                                                                    |                                                                                                    |                                                |                                            |       |        |      |
|------------------------------------------------------|--------------------------------------------------------------------|----------------------------------------------------------------------------------------------------|----------------------------------------------------------------------------------------------------|------------------------------------------------|--------------------------------------------|-------|--------|------|
| Edit Protocol                                        |                                                                    |                                                                                                    |                                                                                                    |                                                |                                            |       | Cancel | Save |
| insulin lispro [HumaLOG K<br>Start: 16/09/2021 21:00 | (wikPen] (High-dose)<br>Stop:                                      | See Protocol                                                                                                    | SUBCUT BEDTIME                                                                                                    |                                                |                                            |       |        |      |
| *Protocol                                            | Conditio<br>If Blood Glucose :<br>less than 4 mmol/L<br>4-8 mmol/L | insulin Corr<br>insulin Corr<br>insulin Corr<br>insulin Corr<br>insulin Corr<br>insulin Corr<br>insulin Corr<br>insulin Corr<br>insulin Ind | ective High-Dose HS Regin<br>rective High-Dose HS Regin<br>rective High-Dose Regimi<br>rective Low-Dose HS Reg<br>rective Low-Dose HS Reg<br>rective Med-Dose HS Reg<br>rective Med-Dose Regime<br>ividualized Correction Sca<br>Protocols Q | nen<br>gimen<br>en<br>en<br>gimen<br>en<br>sle | nstruction<br>mia Protocol                 | ×     | •      | Î    |
|                                                      | 8.1-10 mmol/L<br>10.1-12 mmol/L                                    |                                                                                                    | Give 1 unit<br>Give 2 units                                                                                                    | in addition to                                 | SCHEDULED insulin d<br>SCHEDULED insulin d | ose × |        |      |
|                                                      | 12.1-14 mmol/L<br>14.1-16 mmol/L                                   |                                                                                                    | Give 3 units Give 4 units                                                                                                    | in addition to                                 | SCHEDULED insulin d<br>SCHEDULED insulin d | ose X |        |      |
|                                                      | 16.1-18 mmol/L                                                     |                                                                                                    | Give 6 units<br>Give 7 units                                                                                                    | in addition to                                 | SCHEDULED insulin d<br>SCHEDULED insulin d | ose × |        |      |

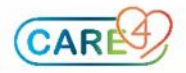

There is also an **Insulin Individualized Correction Scale** if customization on the conditions, dose and instructions is required.

|                                                      | ENTER                        |                |                                  |                     |                  |   |        |      |
|------------------------------------------------------|------------------------------|----------------|----------------------------------|---------------------|------------------|---|--------|------|
| Edit Protocol                                        |                              |                |                                  |                     |                  |   | Cancel | Save |
| insulin lispro [HumaLOG K<br>Start: 16/09/2021 21:00 | wikPen] (High-dose)<br>Stop: | See Protocol : | SUBCUT BEDTIME                   |                     |                  |   |        |      |
| *Protocol                                            |                              | insulin Indiv  | idualized Correction Scale       |                     |                  |   | •      | Î    |
|                                                      | Condition                    | *              | Dose/Route*                      | I                   | nstruction       |   |        | - 1  |
|                                                      | If Blood Glucose :           |                | Correction insulin dose :        |                     |                  | × |        | - 1  |
|                                                      | less than 4 mmol/L           |                | Give 0 unit                      | Initiate Hypoglyce  | mia Protocol     | × |        | - 1  |
|                                                      | mmol/L                       |                | Give unit                        | Give only SCHEDU    | LED insulin dose | × |        | - 1  |
|                                                      | above 20 mmol/L              |                | Contact MRP for orders           |                     |                  | × |        | - 1  |
|                                                      |                              |                |                                  |                     |                  | × |        | - 1  |
|                                                      |                              |                |                                  |                     |                  |   |        | - 1  |
| Protocol Text                                        |                              | Please fill in | Protocol table for individualize | ed correction scale |                  |   |        | - 1  |
| 5                                                    |                              |                |                                  |                     |                  |   |        | - 1  |
| R.                                                   |                              |                |                                  |                     |                  |   |        |      |

If more fields are need, click Enter on the last completed field and it will add more fields. To remove unnecessary fields, click on the X button.

|      | Edit Protocol                                         |                                  |                                    |                                  |   | Cancel | Save |
|------|-------------------------------------------------------|----------------------------------|------------------------------------|----------------------------------|---|--------|------|
| ort  | insulin regular [HumuLIN R<br>Start: 16/09/2021 16:30 | KwikPen] (High-dose) Se<br>Stop: | e Protocol SUBCUT TIDAC            |                                  |   |        |      |
| em   | *Protocol                                             | insul                            | in Individualized Correction Scale |                                  |   | •      | A    |
|      |                                                       | Condition*                       | Dose/Route*                        | Instruction                      |   |        | . 1  |
| abo  |                                                       | If Blood Glucose :               | Correction insulin dose :          |                                  | × |        | - 1  |
| ar [ |                                                       | less than 4 mmol/L               | Give 0 unit                        | Initiate Hypoglycemia Protocol   | × |        | - 1  |
| υвс  |                                                       | mmol/L                           | Give unit                          | Give only SCHEDULED insulin dose | × |        | - 1  |
|      |                                                       |                                  |                                    | XXXX                             | × |        | - 1  |
|      |                                                       |                                  |                                    | xxxxx                            | × |        | - 1  |
|      |                                                       |                                  |                                    | XXXXX                            | × |        | - 1  |
|      |                                                       |                                  |                                    |                                  |   |        | - 1  |

Additional to the Hyperglycemia Management options, the **Hypoglycemia protocol** has been added within the same set. Once it is selected, it will reflex the orders for the treatment of the hypoglycemia episode. All orders are preselected to avoid errors and, are part of the Protocol that contains specific instructions for the nurses to follow in case of a hypoglycemic event.

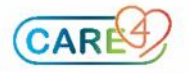

| Hypoglycemia Management                                                                                                    |          |
|----------------------------------------------------------------------------------------------------|----------|
|                                                                                                    | <br>     |
| As Per Protocol     Per Protocol     Poc Capillary Blood Glucose     Poc Capillary Blood Glucose     As Per Protocol     Reflex     16/09/2021 15:53     Poc Capillary Blood Glucose     As Per Protocol     Reflex     16/09/2021 15:53     Poc Capillary Blood Glucose     Poc Capillary Blood Glucose     Poc Capillary Blood Glucose     Poc Capillary Blood Glucose     Poc Capillary Blood Glucose     Poc Capillary Blood Glucose     Poc Capillary Blood Glucose     Poc Capillary Blood Glucose     Poc Capillary Blood Glucose     Poc Note:     Protocol     Reflex     16/09/2021 15:53           Poc Note: |          |
|                                                                                                    |          |
| Pecfexed Orders from Protocol Hypoglycemia Management (Hyperglycemia Management)     Hypoglycemia Management     Hypoglycemia Management     POC Capillary Blood Glucose     As Per Protocol     Reflex     16/09/2021 15:53     PRN     Conscious and not NPO     Wild-Moderate Hypoglycemia:     Nod Glucose 3.0-3.9 mmol/L        dextrose [Dex4 Fast Acting Glucose Liquiblast] Similar Order Selected                                                                                                    |          |
| Hypoglycemia Management   POC Capillary Blood Glucose   As Per Protocol   As Per Protocol   Physician Instructions   For hypoglycemia protocol   PRN VConscious and not NPO Wild-Moderate Hypoglycemia: Wild-Moderate Hypoglycemia: Used Glucose 3.0-3.9 mmol/L dextrose [Dex4 Fast Acting Glucose Liquiblast] Similar Order Selected Instruction (Day G Link Acting Clucose Liquiblast] Similar Order Selected                                                                                                    | Deselect |
| POC Capillary Blood Glucose         As Per Protocol       Reflex       16/09/2021 15:53         hysicien Instructions       For hypoglycemia protocol         PRN       PRN         Vide-Moderate Hypoglycemia:       Vide-Moderate Hypoglycemia:         Nide-Glucose 3.0-3.9 mmol/L       Vide-Moderate Atting Glucose Liquiblast] Similar Order Selected         Idextrose [Dav4 Fast Acting Glucose Liquiblast] Similar Order Selected       Vide-Moderate Hypoglycemia                                                                                                    |          |
| As Per Protocol     Reflex     16/09/2021 15:53       thysician Instructions     For hypoglycemia protocol       PRN     V       Conscious and not NPO       Wild-Moderate Hypoglycemia:       slood Glucose 3.0-3.9 mmol/L       v dextrose [Dex4 Fast Acting Glucose Liquiblast] Similar Order Selected                                                                                                    |          |
| PrN                                                                                                    |          |
|                                                                                                    |          |
| PRN <b>Conscious and not NPO</b> Mild-Moderate Hypoglycemia:         Blood Glucose 3.0-3.9 mmol/L <b>dextrose</b> [Dex4 Fast Acting Glucose Liquiblast] Similar Order Selected                                                                                                    |          |
| ✓ Conscious and not NPO           Mild-Moderate Hypoglycemia:           alood Glucose 3.0-3.9 mmol/L           ✓ dextrose [Dex4 Fast Acting Glucose Liquiblast] Similar Order Selected                                                                                                    |          |
| Mild-Moderate Hypoglycemia:<br>alood Glucose 3.0-3.9 mmol/L<br>< dextrose [Dex4 Fast Acting Glucose Liquiblast] <u>Similar Order Selected</u>                                                                                                    |          |
| Slood Glucose 3.0-3.9 mmol/L  A dextrose [Dex4 Fast Acting Glucose Liquiblast] Similar Order Selected  A dextrose [Dex4 Fast Acting Glucose Liquiblest] 15 = 0.0 0000000 1000                                                                                                    |          |
| dextrose [Dex4 Fast Acting Glucose Liquiblast] <u>Similar Order Selected</u>                                                                                                    |          |
| destance [Devid End Advance Liquidates] 15 - 20 PORTONI (201                                                                                                    |          |
| C dextrose [Dex4 Fast Acting Glucose Liquidiast] 15 g PO PROTOCOL PRN                                                                                                    |          |

To see the content of the Protocol, click on the P and it will display the full document. This is a non-editable document.

| Ð≣ ∨ Hyperglycemia Management     |                                    |     |                  |  | Clear All | * |  |  |  |
|-----------------------------------|------------------------------------|-----|------------------|--|-----------|---|--|--|--|
| V Medications                     |                                    |     |                  |  |           |   |  |  |  |
| Hypoglycemia Management           |                                    |     |                  |  |           |   |  |  |  |
| > Protocol Hypoglycemia Managemen | > Protocol Hypoglycemia Management |     |                  |  |           |   |  |  |  |
| As Per Protocol                   | P                                  | New | 16/09/2021 15:51 |  |           |   |  |  |  |
| $\sim$                            |                                    |     |                  |  |           |   |  |  |  |

| View Protocol                                                                                                    | Cancel | Save |   |
|----------------------------------------------------------------------------------------------------|--------|------|---|
| Protocol Hypoglycemia Management As Per Protocol<br>Start: 16/09/2021 15:51 Stop:                                                                                                    |        |      |   |
| B i U >                                                                                                    |        |      |   |
| Hypoglycemia Protocol<br>++THIS PROTOCOL MUST BE ORDERED (EITHER BY A PHYSICIAN OR MEDICAL DIRECTIVE) PRIOR TO UTILIZATION++                                                                                                    |        |      | • |
| If Patient is <u>CONSCIOUS</u> and <u>NOT NPO:</u><br>Mild-Moderate Hypoglycemia: Blood Glucose 3.0-3.9 mmol/L<br>Administer the followina:                                                                                                    |        |      |   |
| dextrose 15 grams (60mL) or 1 bottle of carbohydrate (CHO) glucose drink (Ex: Dex4 Liquidblast) orally as needed                                                                                                    |        |      |   |
| Nursing Interventions                                                                                                    |        |      |   |
| <ol> <li>Treat immediately after point of care testing (POCT)</li> <li>Repeat glucometer reading 15 minutes after administering treatment</li> <li>If blood glucose less than 4 mmol/L, may repeat x 1 dose (max 2 doses)</li> <li>Notify Provider if blood glucose remains less than 4 mmol/L after second dose</li> </ol> |        |      |   |
| <ol> <li>Repeat glucometer reading every 15 minutes until blood glucose greater than 4 mmol/L without symptoms.</li> </ol>                                                                                                    |        |      |   |
| Severe Hypoglycemia: Blood glucose 2.9 mmol/L or lower                                                                                                    |        | •    | • |
|                                                                                                    |        |      |   |

Laboratory, Consults and Referrals orders have been also added to the Hyperglycemia Management Order set at the bottom for a quick selection when needed.

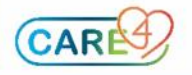